## Инструкция пользования ЭБС ЮРАЙТ

- 1. Зайти на сайт ЭБС «ЮРАЙТ» по адресу <u>https://biblio-online.ru/</u>
- 2. При первом входе в ЭБС (с IP-адресов института) в правом верхнем углу выбрать раздел «Регистрация». Заполнить поля.
- 3. **При повторном входе** выбрать раздел «Авторизация». В дальнейшем можно работать из любой точки, имеющей выход в Интернет

## После авторизации в ЭБС Юрайт доступно:

- ✓ Приобретение доступов к изданиям для личного использования
- ✓ Полнотекстовый доступ к изданиям из личной или корпоративной подписки
- ✓ Создание закладок в изданиях
- ✓ Цитирование (копирование до 10% текста изданий) (только в изданиях, доступных по подписке, отмеченных значком «Читать»)
- ✓ Личный кабинет пользователя:
  - Добавление изданий в «Избранное». Формирование в разделе «Избранное» индивидуальных подборок литературы
  - о Просмотр списка закладок. Быстрый переход к закладке в тексте издания
  - о Просмотр списка цитат. Быстрый переход к цитате в тексте издания
  - Просмотр истории обращения к изданиям: история просмотров (открытие страницы издания), история чтений (открытие страницы текста издания).
  - Возможность поставить метку "Нравится" и просмотр понравившихся изданий в разделе личного кабинета "Мне понравилось"

При перемещении по каталогу, а также при просмотре результатов поиска, в центральной части экрана отображается список книг. Для перемещения между страницами списка и для сортировки содержимого используйте переключатели в верхней части экрана.

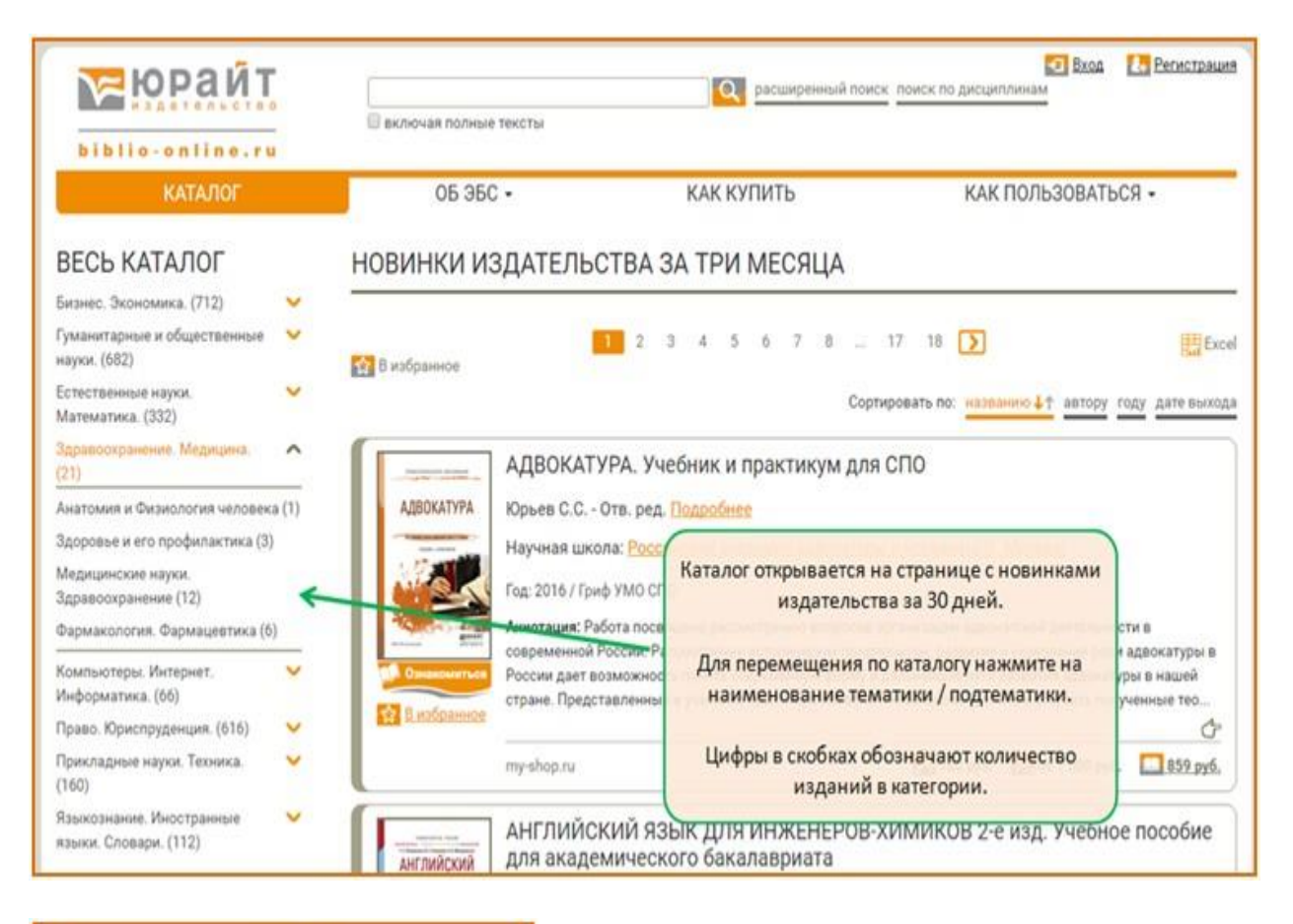

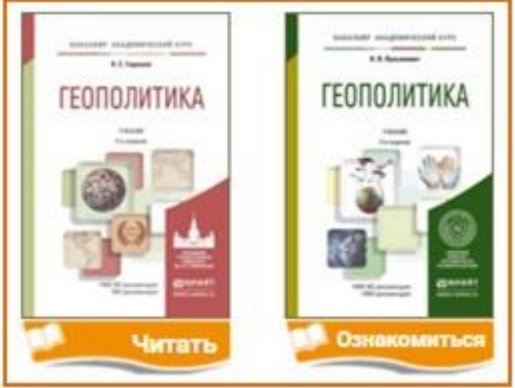

Возможность полнотекстового доступа обозначена символом "Читать"или "Ознакомиться", при нажатии на который в отдельной вкладке браузера открывается программа для чтения (вьювер).

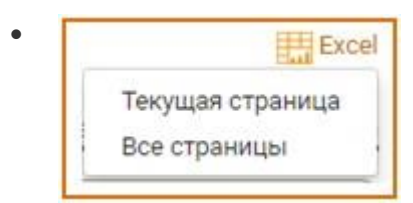

Список изданий можно экспортировать в Excel. Нажмите на символ и выберете варианты экспорта списка: книги с текущей страницы или все книги в списке.

 Нажатие на изображение обложки или на наименование издания осуществляет переход на страницу книги.

Ссылка на страницу книги уникальна и не изменяется.

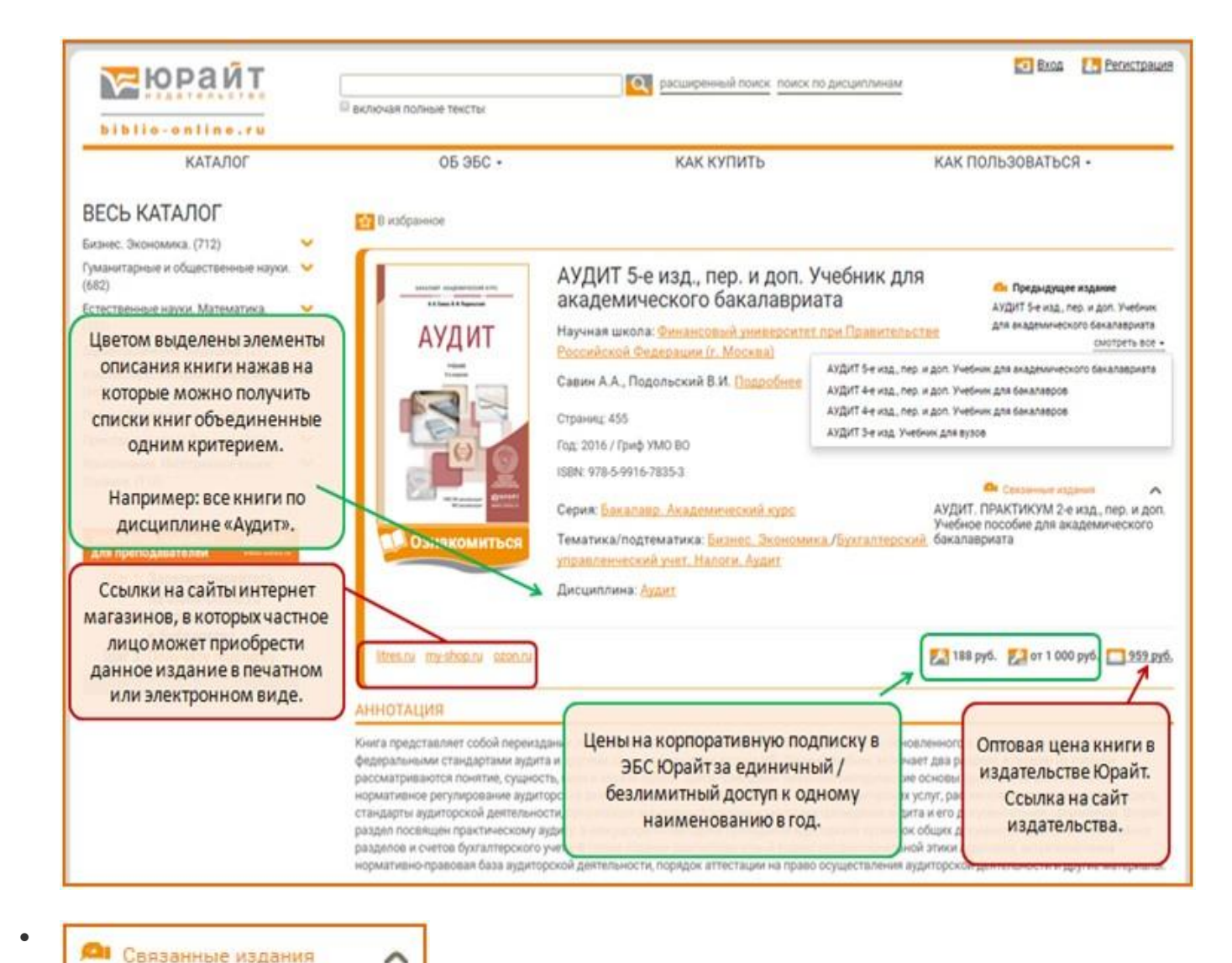

Символом "Связанные издания" отмечены рекомендованные в комплект к данной книге издания: Учебник + Практикум. Многотомники.

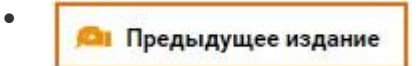

По нажатию на символ "Предыдущие издания" открывается их список с возможностью перехода.

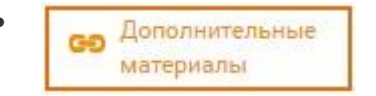

Символом "Дополнительные материалы" отмечены документы, дополняющие издание. Находятся в свободном доступе. Доступны для скачивания или просмотре во вьювере.

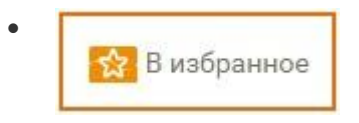

Отдельное издание или список изданий можно добавить "В избранное". Данная функция доступна только авторизованным пользователям.

• В ЭБС доступны три вида поиска

| тырайт           |                                                                              | Q | расширенный поиск поиск по дисциплинам |  |
|------------------|------------------------------------------------------------------------------|---|----------------------------------------|--|
| biblio-online.ru | <ul> <li>включая полные тексты</li> <li>только в доступных книгах</li> </ul> |   |                                        |  |

Параметр "искать в книгах подписки" применяется к трем видам поиска, но доступен только для пользователей организаций-подписчиков. Применение этого параметра отрезает из результатов поиска книги, отсутствующие в коммерческой подписке организации и показывает только книги, с символом "Читать".

• "Интуитивный поиск" производится в шапке сайта. Введите поисковое слово или фразу, нажмите символ поиска или Enter. По умолчанию поиск осуществляется по всем метаданным изданий, а если проставлен чек-бокс "Искать в тексте книг" то и по содержимому книги.

Результаты отображаются в виде списка, с сортировкой по релевантности. Количество результатов этого вида поиска может быть достаточно большим. Поэтому не рекомендуется искать, например: "история", "право", "химия", "учебник" и т.п. Рекомендуется искать: "Земельное право Боголюбов", "Культурология Багдасярьян", "978-5-9916-6725-8", "специальная педагогика" и т.п.

При открытии книги, найденной при помощи интуитивного поиска, "Искать в тексте книг", искомые слова подсвечиваются.

Расширенный поиск представляет собой соединение двух поисков: поиск и отбор дисциплин, а затем поиск изданий по выбранным дисциплинам.
 В результаты поиска попадают издания, в которых искомое слово находится в заполненном атрибуте.

| Наименование            | содержит                         |   |
|-------------------------|----------------------------------|---|
| Автор                   | содержит                         |   |
| ISBN                    | содержит                         |   |
| Научная школа           |                                  | ٣ |
| Год                     | x 🔹 no:                          | ۲ |
| Гриф                    |                                  |   |
| Серия                   |                                  | • |
| Тип пособия             |                                  |   |
| УДК                     | содержит                         |   |
| ББК                     | содержит                         |   |
| Тематика                |                                  | ~ |
| <mark>Дисциплина</mark> |                                  |   |
|                         | Искать только в доступных книгах |   |
|                         |                                  |   |

• Поиск по дисциплинам открывается на отдельной странице. Поиск производится только по заполненным полям-атрибутам описания изданий. В некоторых полях возможен множественный выбор.

Данный вид поиска будет полезен в первую очередь сотрудникам библиотек и методистам, занимающимся подбором литературы для обеспечения образовательных программ сразу по нескольким, часто разным направлениям, а также преподавателям, читающим несколько учебных курсов.

| связи с общественностью                                                |   | Выбранные дисциплины |  |
|------------------------------------------------------------------------|---|----------------------|--|
| Найденные дисциплины                                                   |   | Ничего не выбрано    |  |
| Ларкетинг, связи с общественностью и реклама в продюсерской 🔺          |   |                      |  |
| вязи с общественностью                                                 |   |                      |  |
| вязи с общественностью (РК)                                            |   |                      |  |
| вязи с оощественностью в органах власти                                |   |                      |  |
|                                                                        |   |                      |  |
|                                                                        |   |                      |  |
|                                                                        |   |                      |  |
| Рекоменлованные лисниллины                                             |   |                      |  |
| napice mini, euroni e obigee ruennoie uno in permana u ripogrocepercon | ~ |                      |  |
| Ларкетинговые коммуникации                                             |   |                      |  |
| сновы интегрированных коммуникаций                                     |   |                      |  |
| )сновы рекламы                                                         |   |                      |  |
| основы рекламы и паблик рилейшнз                                       |   |                      |  |
| аблик рилейшнэ                                                         |   |                      |  |
| Ісихология массовой коммуникации                                       |   |                      |  |
| Ісихология массовых коммуникаций                                       |   |                      |  |
| азработка комплексных рекламных проектов и мелиалланиров 🔻             |   |                      |  |

Интерфейс поиска состоит из трех "корзин".

В первой производится поиск нужной дисциплины. Во второй отображаются дисциплины, рекомендованные к искомой. Например: искомая дисциплина - "транспортная логистика", рекомендованные - "логистика" и "управление транспортными системами". В третью корзину переносим отобранные дисциплины для сводного поиска. Выбор нужных дисциплин производится кликом при нажатой клавише Ctrl, перенос в "выбранные дисциплины" кликом на стрелку.

| управленческие решения                                                                                                    | a, |   | Выбранные дисциплины                                                                                                    |
|----------------------------------------------------------------------------------------------------|----|---|----------------------------------------------------------------------------------------------------|
| Найденные дисциплины<br>Управленческие решения<br>Рекомендованные дисциплины<br>Методы принятия управленческих решений<br>Системы поддержки принятия решений<br>Теория и практика принятия управленческих решений<br>Теория принятия решений<br>Теория принятия решений<br>Технологии разработки и принятия управленческих решений<br>Технологии разработки управленческих решений | •  | ¢ | <ul> <li>Интегрированные маркетинговые коммуникации</li> <li>Логистика</li> <li>Основы рекламы и паблик рилейшнз</li> <li>Паблик рилейшнз</li> <li>Паблик рилейшнз</li> <li>Психология массовой коммуникации</li> <li>Связи с общественностью</li> <li>Связи с общественностью (PR)</li> <li>Связи с общественностью в органах власти</li> <li>Транспортная логистика</li> <li>Управление транспортными системами</li> </ul> |

В результате поиска получаем сводный список изданий, с сортировкой по алфавиту.

## ЦИТАТЫ.

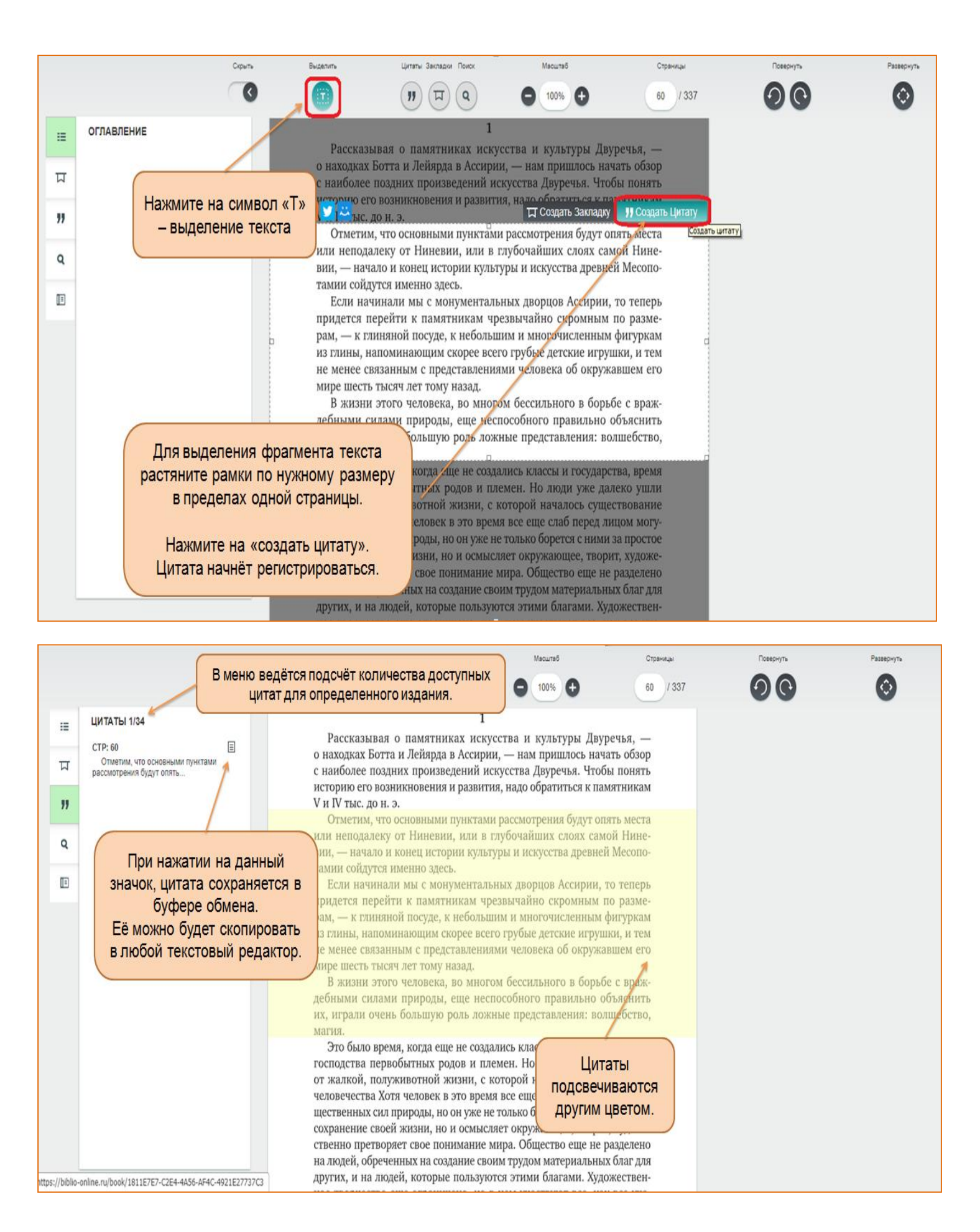

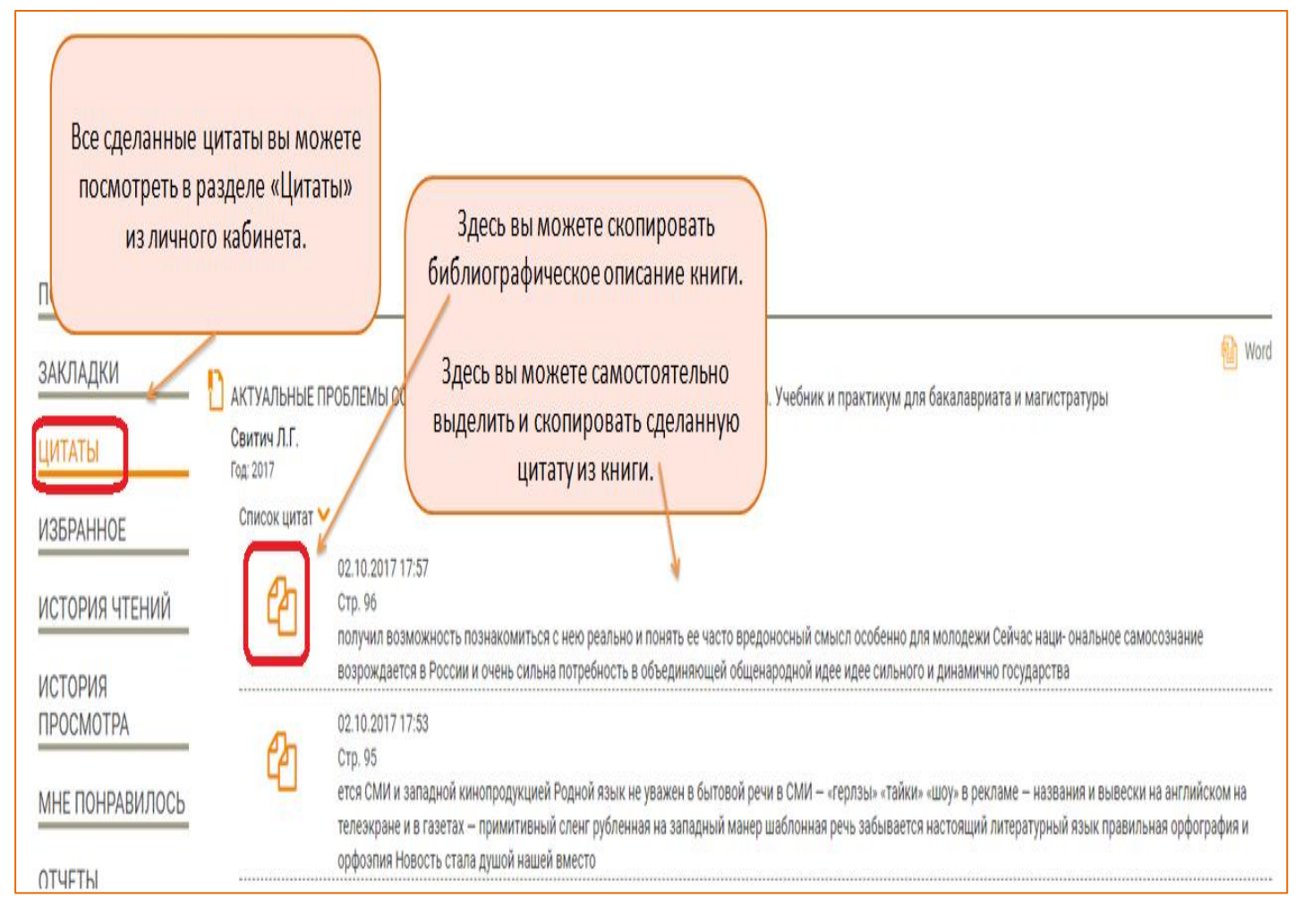

## ЗАКЛАДКИ.

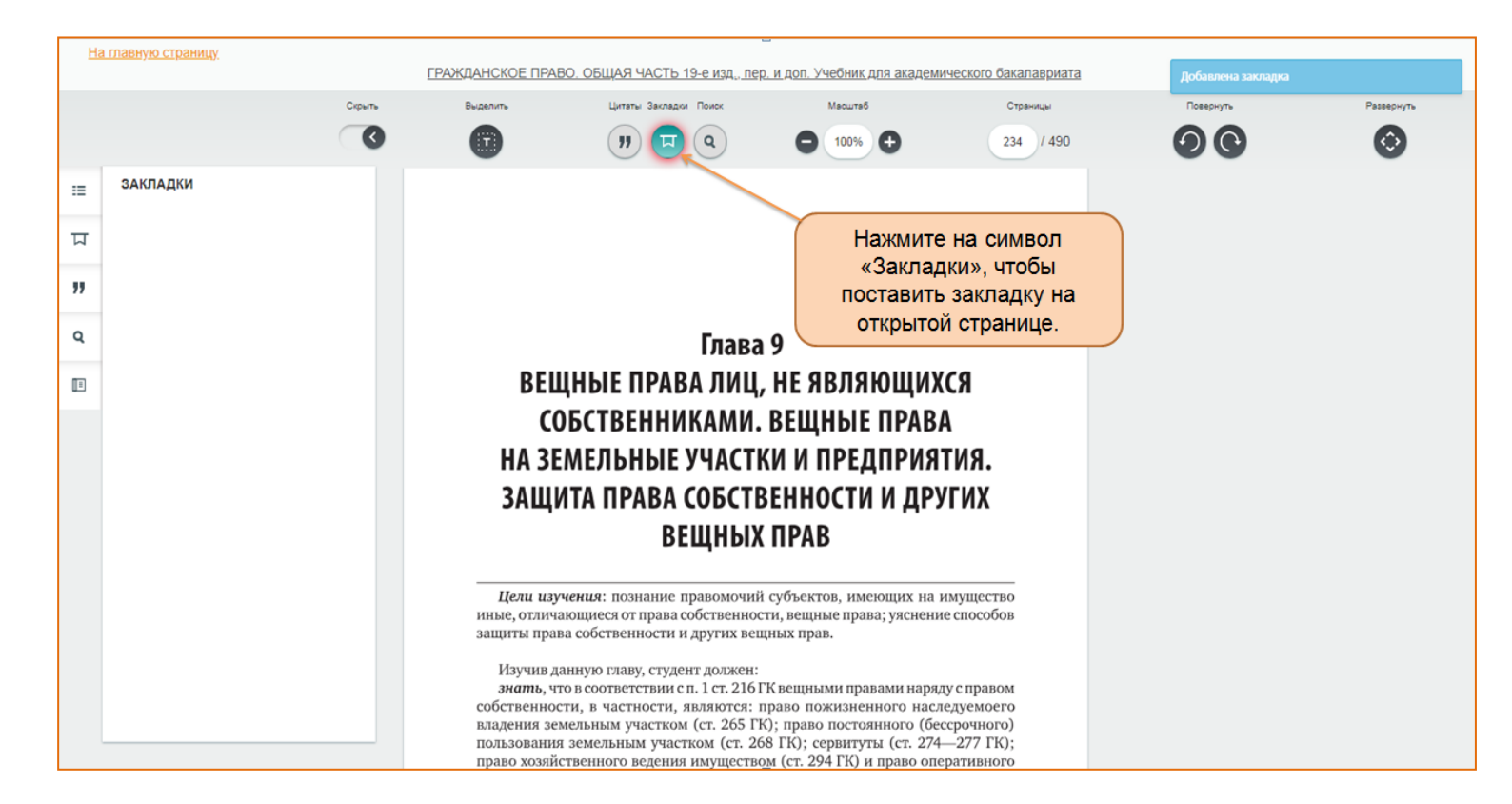

|                                                                                                    | Скрыть                              | Выделить                                                                                                    | Цитаты Закладки Поиск                                                                                                    | Масштаб                                                                                                    | Страницы                                                                                                    | Повернуть | Разверну |
|----------------------------------------------------------------------------------------------------|-------------------------------------|----------------------------------------------------------------------------------------------------|----------------------------------------------------------------------------------------------------|----------------------------------------------------------------------------------------------------|----------------------------------------------------------------------------------------------------|-----------|----------|
|                                                                                                    | 3                                   | 0                                                                                                    | 🧿 🗔 🍳                                                                                                    | 0 100%                                                                                                    | 313 / 490                                                                                                    | 90        | 0        |
| ЗАКЛАДКИ<br>СТР: 234<br>234 Глава 9. Вещные ПрАВА ЛИЦ,<br>не яВЛяЮщИхся сОБственнИК<br>СТР: 238<br>238 Миогократно изменявшиеся и<br>дополнявшиеся основные де<br>СТР: 313<br>313 Во-первых, в гл. 71 ГК четко<br>прослеживается деление | x<br>x<br>x                         | времен и ян<br>охраны все<br>выступают<br>нителей и ,<br>спектаклей<br>В соотв<br>ставление<br>посредство<br>(так сказат<br>средств (те<br>и т. п.). Кр<br>ального пр<br>без сопрове<br>Поэтому | ившеися главным стимуля<br>х видов объектов смежны<br>несколько видов исполнен<br>ирижеров, а также постан<br>стотвии с этим под испол<br>произведений, фонограм<br>м игры, декламации, пени<br>ь, «в живом виде», «живье<br>ле- и радиовещания, эфи<br>име того, исполнением при<br>изведения в их последоват<br>ждения звуком).<br>понятием исполнения ор | гором самостоятельной<br>с прав. Объектами смеж<br>ий: исполнения артист<br>овки режиссеров-поста<br>нением можно поним<br>м, а также других исс<br>я, танца в контакте с ау<br>м») или с помощью тем<br>рного, кабельного тел<br>знается показ кадров а<br>ельности (с сопровожде<br>ватывается также и по | правовои<br>кных прав<br>гов-испол-<br>новщиков<br>ать пред-<br>полнений<br>диторией<br>кнических<br>цевидения<br>удиовизу-<br>ением или<br>остановка |           |          |
| Сделанные за<br>отображ<br>соответствующе                                                                                                    | кладки буд<br>аться в<br>ем меню сл | ченным ус<br>ение в фо<br>помощью<br>апись ил<br>321 ГК).<br>следуют<br>рнограмм                                                                                                    | ых произведсний, гри это<br>повием охраноспособност<br>рме, допускающей его вос<br>технических средств, пре<br>и их сочетание, вещания в<br>дим весьма популярным с<br>а, т. е. любая, но исключи                                                                                                    | и валаю подчеркнуть, ч<br>и исполнения является<br>произведение и распроо<br>кде всего таких как зву<br>эфир или по кабелю (<br>бъектом смежных пран<br>тельно звуковая запись                                                                                                    | его выра-<br>странение<br>ко-, виде-<br>ст. 1313—<br>3 является<br>, исполне-                                                                         |           |          |